# **Kurzweil Network Installation**

In this tutorial we'll go through the installation process and the essential configurations to run Kurzweil 3000 Network Edition.

## 1. Installing License Manager

The License Manager needs to be installed in a computer that is reachable from all the computers in a simple or remote network. Look for the Network disc (Master CD) included in you Kurzweil 3000 package and insert it in your CDROM. A window will pop up displaying three options:

- Install Engine and Administrator
- Install Client
- Install Remote Administrator

| NetworkMasterSetup               |  |
|----------------------------------|--|
|                                  |  |
| Install Engine and Administrator |  |
|                                  |  |
| Install Client                   |  |
| Install Remote Administrator     |  |
|                                  |  |

Click on "Install Engine and Administrator."

• This will start the installation wizard which will start with a Welcome window and the License Agreement. Select "I accept the terms in the license agreement" and click **Next**.

| 🛃 Kurzweil 3000 Network | s Engine v.10 - InstallShield Wizard 🛛 🛛 🔀                                                                                                    | 🖟 Kurzweil 3000 Network Engine v.10 - InstallShield Wizard 🛛 🛛 🔀                                                                                                    |
|-------------------------|----------------------------------------------------------------------------------------------------|----------------------------------------------------------------------------------------------------|
|                         | Welcome to the InstallShield Wizard for<br>Kurzweil 3000 Network Engine v.10                                                                                                    | License Agreement Please read the following license agreement carefully.                                                                                                    |
| 2                       | The InstallShield(R) Wizard will install Kurzweil 3000 Network<br>Engine v.10 on your computer. To continue, click Next.<br>WARNING: This program is protected by copyright law and<br>international treaties. | Kurzwell Educational Systems, Ino. End-User License Agreement.         This is a legal agreement between you ('Licensee') and Kurzwell Educational Systems, Inc. for itself and its affiliates (collectively, 'Kurzwell'). By opening the sealed software package and/or by using the software, you agree to be bound by the terms of this Agreement. If you do not agree to the terms of this Agreement, promptly return the unopened software package and all of its accompanying items to Kurzwell Educational Systems, Inc. for a full refund.         1) Grant of License. This Kurzwell License Agreement ('License') permits Licensee to use the software package includes computer software ('Software') and user manuals and instructions         Image: Agreement in the license agreement         Image: Agreement in the license agreement         Image: Agreement in the license agreement         Image: Agreement in the license agreement         Image: Agreement in the license agreement         Image: Agreement in the license agreement         Image: Agreement in the license agreement         Image: Agreement in the license agreement         Image: Agreement in the license agreement         Image: Agreement in the license agreement |
|                         | < Back Next > Cancel                                                                                                    | < <u>Back</u> <u>Vext</u> Cancel                                                                                                    |

• In the Customer Information window type in your name and the name of your organization and click **Next**. In the Setup type window select the "**Complete**" to install all the program features in your computer. Click **Next**.

| 🔂 Kurzweil 3000 Network Engine v.10 - InstallShield Wizard | ×      | 🖟 Kurzweil 3000 Network Engine v. 10 - InstallShield Wizard 🛛 🛛 🔀 |
|------------------------------------------------------------|--------|-------------------------------------------------------------------|
| Customer Information<br>Please enter your information.     |        | Setup Type<br>Choose the setup type that best suits your needs.   |
| Liser Name:<br>CATS_user <br>Organization:<br>CATS/QCC     |        | Please select a setup type.                                       |
| InstallShield                                              | Cancel | InstallShield                                                     |

• Next, the wizard is ready to install the components in the computer, click **Install**. The following images illustrate the installation process of the program.

| 📸 Kurzweil 3000 Network Engine v. 10 - InstallShield Wizard 🛛 🛛 🔀                                                                                              | 🚏 Kurzweil 3000 Network Engine v. 10 - InstallShield Wizard 🛛 🔲 🖾                                                                   |
|----------------------------------------------------------------------------------------------------|----------------------------------------------------------------------------------------------------|
| Ready to Install the Program The wizard is ready to begin installation.                                                                                        | Installing Kurzweil 3000 Network Engine v.10<br>The program features you selected are being installed.                              |
| Click Install to begin the installation.<br>If you want to review or change any of your installation settings, click Back. Click Cancel to<br>exit the wizard. | Please wait while the InstallShield Wizard installs Kurzweil 3000 Network<br>Engine v.10. This may take several minutes.<br>Status: |
| InstallShield                                                                                                    | InstallShield                                                                                                    |

• Once it finished, click on the **Finish** button. A window will pop up, click either on **Yes** to reboot your computer or **No** to restart later but remember to restart the machine before start using the License Manager.

| 🛱 Kurzweil 3000 Network Engine v.10 - InstallShield Wizard |                                                                                                    |                                                                                                    |
|------------------------------------------------------------|----------------------------------------------------------------------------------------------------|----------------------------------------------------------------------------------------------------|
| E                                                          | InstallShield Wizard Completed                                                                                             |                                                                                                    |
|                                                            | The InstallShield Wizard has successfully installed Kurzweil<br>3000 Network Engine v.10. Click Finish to exit the wizard. |                                                                                                    |
|                                                            |                                                                                                    | 🖟 Kurzweil 3000 Network Engine v.10 Installer In 💹                                                                                                    |
| 2                                                          |                                                                                                    | You must restart your system for the configuration changes made to Kurzweil 3000 Network Engine v.10 to take effect. Click Yes to restart now or No if you plan to restart later. |
|                                                            | < Back Enish Cancel                                                                                                    |                                                                                                    |
|                                                            |                                                                                                    |                                                                                                    |

### 2. Managing Licenses

After installing the License manager restart the machine. The installation wizard adds shortcuts to the start menu and the desktop for easy access. To open the License manager click on the icon located either on the start menu or the desktop. The following image illustrates the interface of the Kurzweil 3000 License Manager administrator.

| N  | Kurzweil 300                                                                                                    | 00 Network Administrato                                                                                        | r                          |                      |           |
|----|----------------------------------------------------------------------------------------------------|----------------------------------------------------------------------------------------------------|----------------------------|----------------------|-----------|
| Ē  | jile <u>U</u> sers <u>T</u> ools                                                                                                    | <u>L</u> icenses <u>R</u> eports <u>H</u> elp                                                                  |                            |                      |           |
|    | 1 Current User                                                                                                    | (s):                                                                                                    |                            |                      |           |
|    | User                                                                                                    | License                                                                                                    |                            | Name                 | Address   |
|    | <kurzweil 3000="" a<="" td=""><td>dministr <kurzweil 3000="" admi<="" td=""><td>nistrator&gt;</td><td>techroom</td><td>127.0.0.1</td></kurzweil></td></kurzweil> | dministr <kurzweil 3000="" admi<="" td=""><td>nistrator&gt;</td><td>techroom</td><td>127.0.0.1</td></kurzweil> | nistrator>                 | techroom             | 127.0.0.1 |
|    |                                                                                                    |                                                                                                    |                            |                      |           |
|    |                                                                                                    |                                                                                                    |                            |                      |           |
|    |                                                                                                    |                                                                                                    |                            |                      |           |
|    |                                                                                                    |                                                                                                    |                            |                      |           |
|    |                                                                                                    |                                                                                                    |                            |                      |           |
|    |                                                                                                    |                                                                                                    |                            |                      |           |
|    |                                                                                                    |                                                                                                    |                            |                      |           |
|    |                                                                                                    |                                                                                                    |                            |                      |           |
|    |                                                                                                    |                                                                                                    |                            |                      |           |
|    |                                                                                                    |                                                                                                    |                            |                      |           |
|    |                                                                                                    |                                                                                                    |                            |                      |           |
| [[ | Jnlocked]                                                                                                    | Licenses: 0 Pro (Color) , 0 In                                                                                 | Jse 0 Pro (B&W) , 0 In Use | 0 LearnStation , 0 I | n Use     |

**Note:** The license manager also allows you to monitor the usage of licenses as well as the features that are being used by the user. It creates reports of events produced by the user; these features are great help for a professor to get a feed back on the weakness of the student and focus more on how to improve the learning techniques.

To install the licenses plug in the USB key to one of the USB ports in your computer. Next, on the Kurzweil 3000 Network Administrator window click on **Licenses** in the menu bar and select **Manage licenses**.

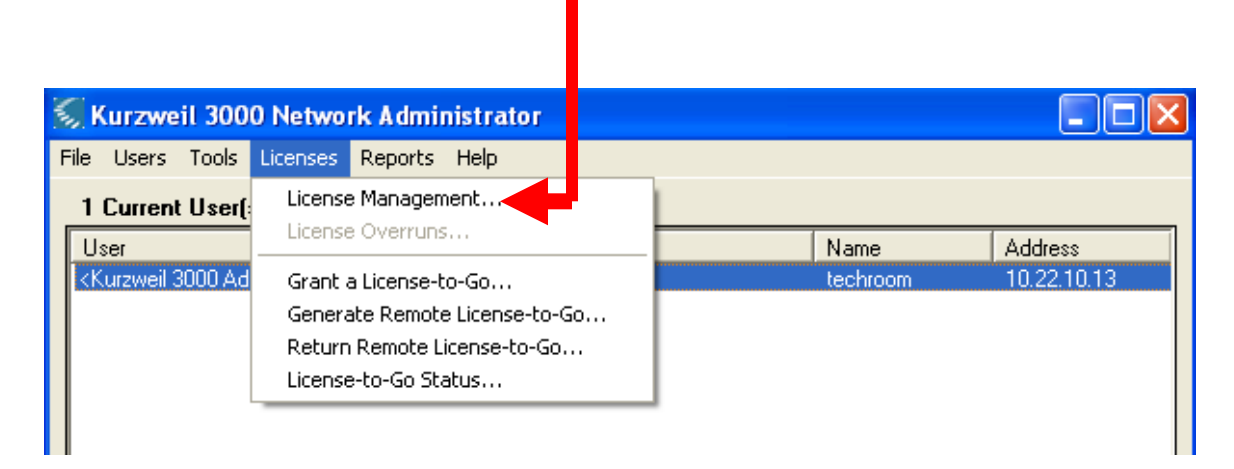

A window will pop up which will contain a summary of how many keys are currently installed, how many are in use and how many were loaned. To install new licenses click on **Read Key** in the License Management window. Then click the **Install** button depending on the license type you want to install.

| <u> License</u>        | Мапа                  | gement    |   |            |    |                  | X                 |
|------------------------|-----------------------|-----------|---|------------|----|------------------|-------------------|
| Professiona<br>On Key: | al Color-<br><b>D</b> | Key Max:  | 0 | Installed: | 3  | İnstall          | Uninstall         |
| - Professiona          | al Black-             | and-White |   |            |    |                  |                   |
| On Key:                | 0                     | Key Max:  | 0 | Installed: | 18 | <u>I</u> nstall  | Uninstall         |
| LearnStatio            | n                     |           |   |            |    |                  |                   |
| On Key:                | 0                     | Key Max:  | 0 | Installed: | 6  | Install          | <u>U</u> ninstall |
|                        |                       |           |   |            |    | <u>R</u> ead Key | Done              |

Once installed the license you can unplug the USB key and place it in a safe place. With the USB Key you can install the licenses in different servers in different networks. To uninstall simply plug in the USB key then click on **Read Key** and then click on the **Uninstall** button.

# **3.** Client Install

| S NetworkMasterSetup | After installing the license<br>you can start deploying the clien<br>installations. The client installatio<br>is straight and simple. Click on the<br><b>Install Client</b> button. |  |
|----------------------|----------------------------------------------------------------------------------------------------|--|
| Install Client       |                                                                                                    |  |

You will be prompted for the type of client install. Select the type according the license you ordered. Next, accept the License agreement and click next. Follow the installation prompts.

| License Agreement                                                                                                    |  |  |
|----------------------------------------------------------------------------------------------------|--|--|
| 🖟 Kurzweil 3000 v.10 - InstallShield Wizard                                                                                                    |  |  |
| License Agreement Please read the following license agreement carefully.                                                                                                    |  |  |
| Kurzweil Educational Systems, Inc. End-User License Agreement.                                                                                                    |  |  |
| <ul> <li>This is a legal agreement between you ("Licensee") and Kurzweil Educational Systems, Inc. for itself and its affiliates (collectively, "Kurzweil"). By opening the sealed software package and/or by using the software, you agree to be bound by the terms of this Agreement. If you do not agree to the terms of this Agreement, promptly return the unopened software package and all of its accompanying items to Kurzweil Educational Systems, Inc. for a full refund.</li> <li>1) Grant of License, This Kurzweil License Agreement ("License") permits Licensee to use the software package enclosed with the License ("Software Package") for Licensee's internal purposes only. The</li> </ul> |  |  |
| Software Package includes computer software ("Software") and user manuals and instructions  I accept the terms in the license agreement I go not accept the terms in the license agreement InstallShield  < Back Next > Cancel                                                                                                    |  |  |
|                                                                                                    |  |  |

### Select complete install

#### **Start installation**

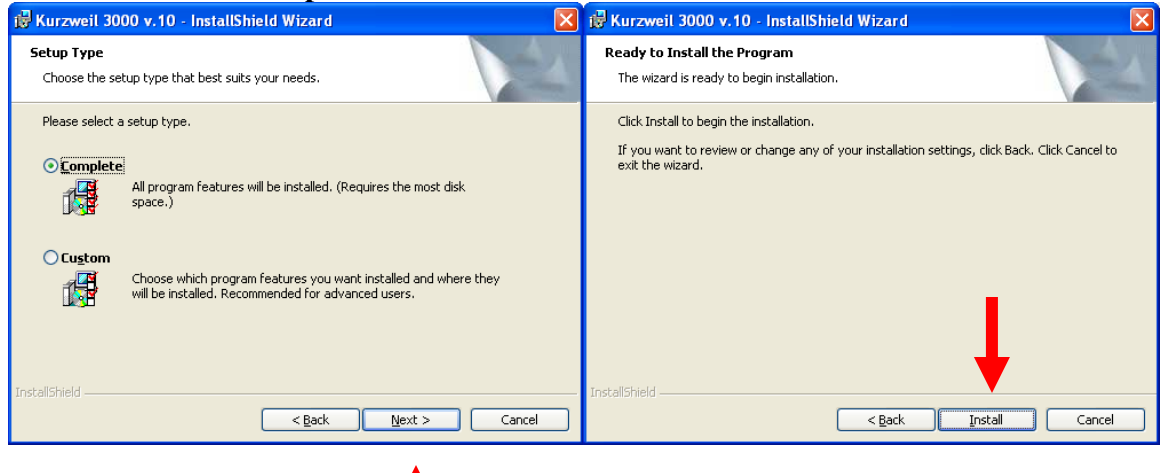

Once the installation is completed, a window will pop up asking for the IP address of the computer where you installed Kurzweil 3000 Network version. Once again, the computer hosting the Network version has to be reachable within a simple or remote network. If you are using a firewall you need to open port 1006 for Kurzweil 3000 client to be able to authenticate with the server.

Type in the IP address of the computer hosting the Kurzweil 3000 Network Engine.

| Kurzweil 3000 NetworkBrowser Utility                                                                                                    |  |  |  |
|----------------------------------------------------------------------------------------------------|--|--|--|
| Enter the static IP address assigned to the Network Engine at the "Network Engine TCP/IP Address:"<br>prompt, then click "OK".                                                                                                    |  |  |  |
| To run both Kurzweil 3000 and Kurzweil 3000 Network Engine on this machine, enter 127.0.0.1 at the<br>"Network Engine TCP/IP Address" prompt and click " <u>O</u> K". The Kurzweil 3000 Network Engine must be<br>installed and running on this machine. This option is not recommended if other machines will be connecting<br>to the Kurzweil 3000 Network Engine. |  |  |  |
| If you've previously specified a Network Engine address and you want to change it, type the new IP address<br>at the "Network Engine TCP/IP Address:" prompt then click " <u>O</u> K".                                                                                                    |  |  |  |
| If you've previously specified a Network Engine address and you want to remove it, click "Clear".                                                                                                    |  |  |  |
| If you wish to exit without making any changes, click "Exit".                                                                                                    |  |  |  |
| You can run this utility again at any time to modify or remove your Kurzweil 3000 Network Engine setting.                                                                                                    |  |  |  |
| Network Engine Location                                                                                                    |  |  |  |
| Current Setting: 0                                                                                                    |  |  |  |
| Network Engine TCP/IP Address: 192 168 2 40                                                                                                    |  |  |  |
| <u>O</u> K E <u>x</u> it <u>C</u> lear                                                                                                    |  |  |  |

Click on the Ok button and restart your machine. Now the client is ready to run.